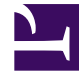

# **GENESYS**

This PDF is generated from authoritative online content, and is provided for convenience only. This PDF cannot be used for legal purposes. For authoritative understanding of what is and is not supported, always use the online content. To copy code samples, always use the online content.

# Workspace Desktop Edition Help

Video Etkileşimi

3/14/2025

## İçindekiler

- 1 Video Etkileşimi
  - 1.1 İlgili Kaynaklar

# Video Etkileşimi

Video Etkileşim penceresi, bir kişiden veya başka bir hedeften gelen video akışını görüntülemenizi sağlayan kayan görünümdür. Video akışı, web kamerası olan bir mobil cihaz veya bilgisayardan gelebilir. Eğer sisteminizin bir parçası olarak web kameranız varsa, kişilere video akışı yollayabilirsiniz.

Video Etkileşim penceresi, her iki video akışını aynı anda veya sadece gelen video akışını görüntülemenizi sağlar.

Aynı zamanda bir video bileşeni olan sesli çağrı boyunca, video akışına bağlanmak için Video Başlat'a tıklayın. Bu buton sadece çağrı bir video bileşenine sahipse Etkileşim Çubuğu'nda görüntülenir.

Video Etkileşim penceresini kapatmak için Videoyu Durdur'a tıklayın. Bu çağrıyı sonlandırmaz, sadece video akışının görüntülenmesini durdurur ve sizin video akışınızın kişiye yollanmasını sonlandırır.

Etkileşim Çubuğunda, video penceresini etkinleştirmek veya gizlemek için Video Başlat/Durdur etkinleştir butonunu kullanın.

Şu butonlar, video akışını kontrol etmenize olanak tanır:

- Video etkinleştirilmiş bir çağrının video akış bileşenini başlatmak veya durdurmak için tıklayın. Videoyu "beklemeye" almak için bu özelliği kullanın. Sesli çağrı için herhangi bir etkisi yoktur. Video akışı, kişiye "Beklemede" olduğunu belirten bir mesaj yollar. Bir sesli çağrıyı beklemeye alırsanız, aynı zamanda video çağrısı da beklemeye alınır.
- Çağrıyı beklemeye al ve çağrıyı geri al. Çağrı durumu Beklemede'ye değişir ve çağrıyı aldığınızda Bağlı geri döner. Çağrıyı beklemeye aldığınızda, video akışı da beklemeye alınır. Siz ve kişi artık birbirinizin video akışlarınızı göremezsiniz. Kişide bir "Video Beklemede" mesajı görüntülenir.
- U/I Video akışının, Video Etkileşim penceresi küçük resim görünümünü göstermek veya gizlemek için tıklayın.
- Web kameranızdan video akışı ve gelen video akışı arasında Video Etkileşim penceresi görünümünü değiştirmek için tıklayın.

Video Etkileşim penceresini, pencerenin kenarlarına tıklayarak ve sürükleyerek yeniden boyutlandırabilirsiniz. Workspace, kullandığınız son Video Etkileşim penceresinin boyut ve konumunu hatırlar.

Sesli çağrıyı sonlandırdığınızda, aynı zamanda video akışı sona erer ve Video Etkileşim penceresi kapanır.

### İlgili Kaynaklar

*Workspace Masaüstü Sürüm Kullanıcı Rehberi* (sadece İngilizce), Workspace'in tüm özelliklerinin kullanımıyla ilgili detaylı dersler sağlar. Şu derslerden faydalanabilirsiniz:

- Handle a Voice Call with Video (Bir Görüntülü Sesli Aramayı Yönetmek)
- Main Window Basics (Ana Pencere Temel Özellikleri)
- Workspace Windows and Views (Workspace Pencereleri ve Görünümleri)

### İlgili konular

- İşlevsellik Genel Bakış
- Bileşenler, Özellikler ve Kontroller
- Workspace Desktop Edition Yardımı

#### Üst 10 sayfa

- 1. Workspace Desktop Edition Yardımı
- 2. Ana Pencere
- 3. Durumum
- 4. Kişiler Dizini
- 5. İş Kutuları
- 6. İşlevsellik Genel Bakış
- 7. Mesajlarım
- 8. Oturum Açma
- 9. Sesli Danışma
- 10. Bileşenler, Özellikler ve Kontroller